# MOBILITY ELECTRONICS, INC.

## **USB/Ethernet Charging Cradle**

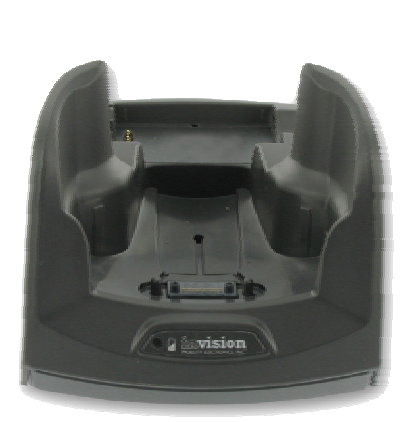

PS6SMC70UE

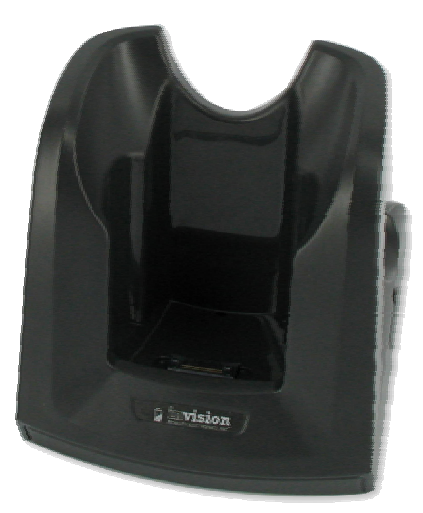

PS6SMC3000UE

Mobility Electronics, Inc

9918 Via Pasar, San Diego, CA 92126, USA

Phone: (858) 880-2225 Fax: (858) 530-2733 www.invisioncradles.com

## **User Guide**

Copyright© 2006 Mobility Electronics, Inc. All rights reserved.

The information in this document is subject to change without notice.

#### Disclaimer

Mobility Electronics, Inc. assumes no responsibility for any damage or loss resulting from the use of this User Guide. Mobility Electronics, Inc. assumes no responsibility for any loss or claims by third parties that may arise through the use of this product. Mobility Electronics, Inc. assumes no responsibility for any damage or loss caused by deletion of data as a result of malfunction, dead battery, or repairs. Be sure to make backup copies of all important data on other media to protect against data loss.

First Edition — August 2006 Rev: A

#### Trademarks

Symbol is a registered trademark of Symbol, Inc.

Microsoft, Windows, Windows CE, and ActiveSync are either registered trademarks or trademarks of Microsoft Corporation in the United States and/or other countries.

All other registered trademarks, trademarks, service marks, and/or logos are the property of their respective companies.

## Contents

| CONTENTS                                                     |
|--------------------------------------------------------------|
| Introduction 1                                               |
| Setting up the PS6SMC3000/70UE2                              |
| Power Connection2                                            |
| Operating the Cradle                                         |
| Setting Your Communication Path3                             |
| Choosing a Communication Connection4                         |
| Direct Communication with your Host Computer or a USB Device |
| Charging Your MC3000/70 Series Terminal Battery6             |
| Charging Your Spare Battery 6                                |
| Product/Technical Support7                                   |
| Product Registration7                                        |
| Troubleshooting7                                             |
| Other Connection Problems9                                   |
| Appendix A – Regulatory Information10                        |
| Radio Frequency Interference Requirement 10                  |
| FCC Statement                                                |
| Appendix B – Warranty 11                                     |

#### Introduction

This manual describes the set up and operation of the **PS6SMC3000UE** & **PS6SMC70UE** Single-slot Ethernet and USB charging cradles. These cradles serve as essential data communications devices, enabling you to communicate between your Symbol® MC3000 or MC70 series terminals and your Host Computer or your network. The cradles also charge both your terminal and a spare battery – all while performing communication operations via a USB or network connection.

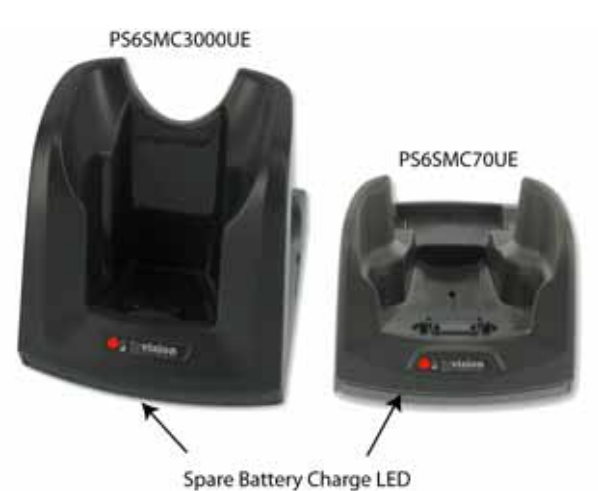

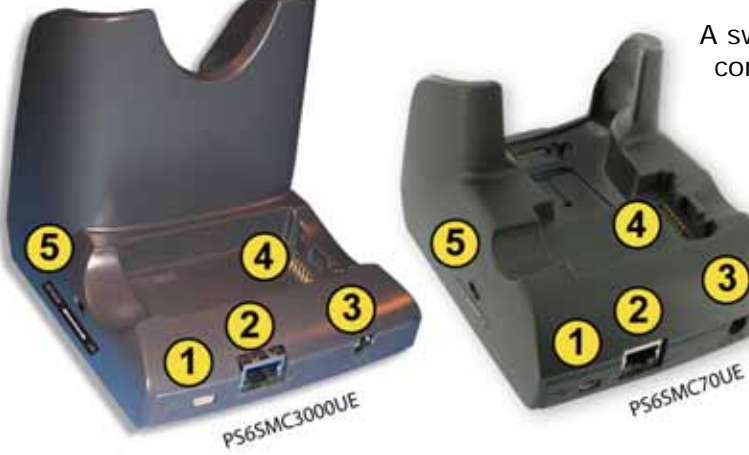

A switch ((i)) on the side of the cradles controls which type of communication the cradle is to perform. Once you have set the switch, you can communicate with a USB host ((i)) or peripheral device via USB

or with other computers or websites via your network (2).

There are three connection ports on the rear of the cradles:

|   | Ports                 | Function                                                                                                    |
|---|-----------------------|----------------------------------------------------------------------------------------------------|
| 1 | <u>USB Mini-AB</u>    | Used to connect the cradle directly to any USB host or peripheral device.                                                    |
| 2 | RJ45 Network          | Used to connect the cradle directly to your network.                                                                         |
| 3 | 12VDC 3.33A (Power)   | A standard barrel port used for connecting the power<br>adapter. The power adapter is available separately from<br>Mobility. |
|   | Features              | Function                                                                                                    |
| 4 | Spare Battery Charger | The Spare Battery Charger is located in the tray on the back side of the cradle.                                             |
| 5 | Network/USB Switch    | This switch is used to select which type of communication will be used.                                                      |

#### Setting up your cradle

Setting up your cradle is easy and includes only these simple steps.

- 1. Power Connection
- 2. Communication Connection:
  - a. Connect the USB cable to another USB device (host or peripheral), or
  - b. Connect the Ethernet cable (if you want to communicate with a remote location via the network)

#### **Power Connection**

To connect power to your cradle:

- ① Connect the barrel end of the power adapter into the power jack on the rear of the cradle.
- Image: Make sure the power cord is securely connected to the power adapter.
- Onnect the power cord into a US standard AC outlet.

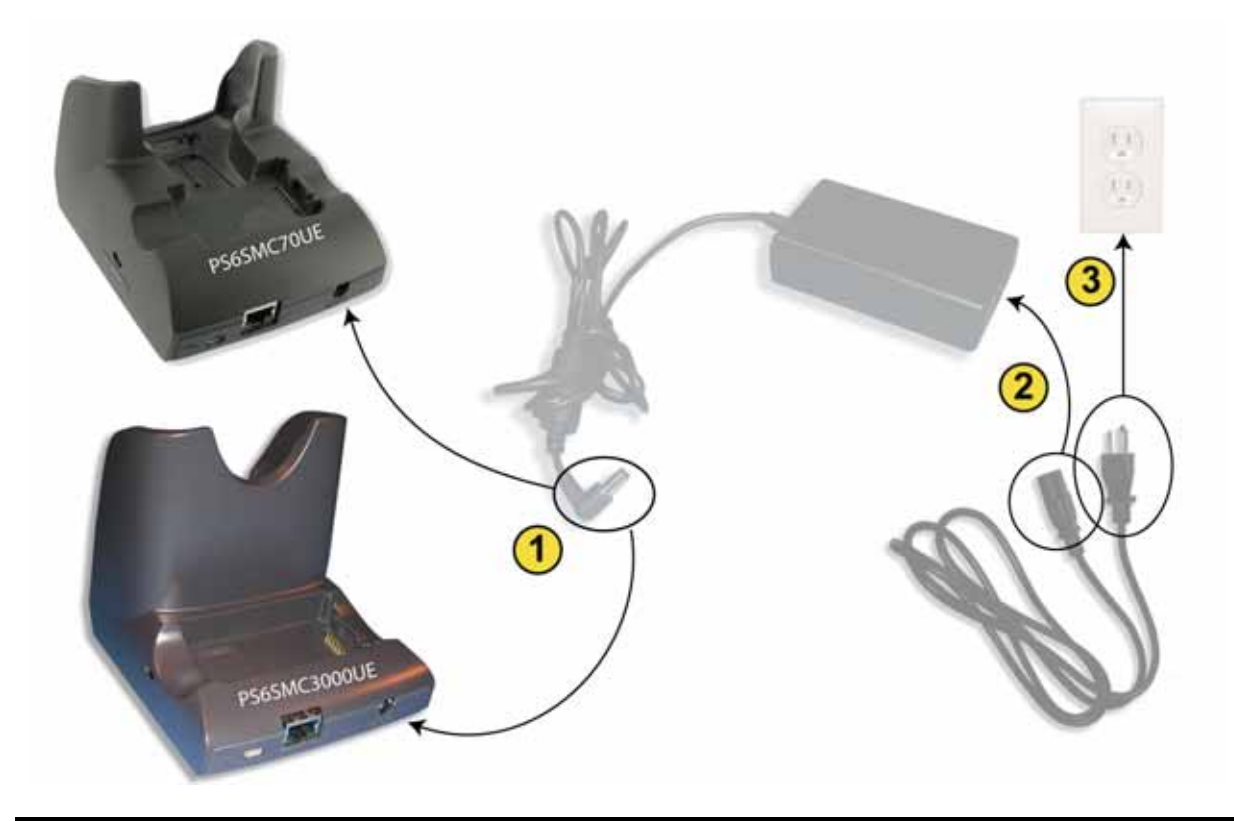

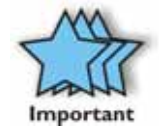

The cradles are compatible with the power adapters used by Symbol's cradles. Replacement power adapters are also available from Mobility Electronics.

## **Operating the Cradle**

The cradle helps you perform three basic functions:

- 1. Communication
- 2. Charge your handheld terminal
- 3. Charge your spare battery

#### **Setting Your Communication Path**

The switch on the side of the cradle can be set in either of two positions:

#### NETWORK

Move the switch to the left-hand position for NETWORK communications. While in this position, you will be able to communicate via your network, to a networked device or the internet.

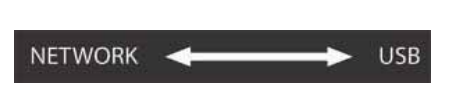

The Switch is recessed, so you might need to use your terminal's stylus to change settings.

#### USB

Move the switch to the right-hand position for USB communications. While in this position, you will be able to communicate via USB, to any USB host or peripheral device.

#### **Choosing a Communication Connection**

Before you prepare the cradle to communicate, you must decide which type of communication you desire: (1) direct communication with a USB device or (2) communication with a remote location via your network.

#### Direct Communication with your Host Computer or a USB Device

To connect your terminal with your host computer or a USB device, follow these simple steps:

- Plug the USB Mini-B connector into the Mini-AB connector on the rear of the cradle.
- Plug the USB Standard-A connector into a USB port on your computer.
- Slide the Network/USB switch on the side of the cradle to the right so that it indicates USBcommunications.

Once you have the cradle connected to the host device, insert the handheld terminal into the cradle. Now you can communicate with your host device to transmit, or synchronize, data. You can even browse the internet if the host device is connected to a network with internet access.

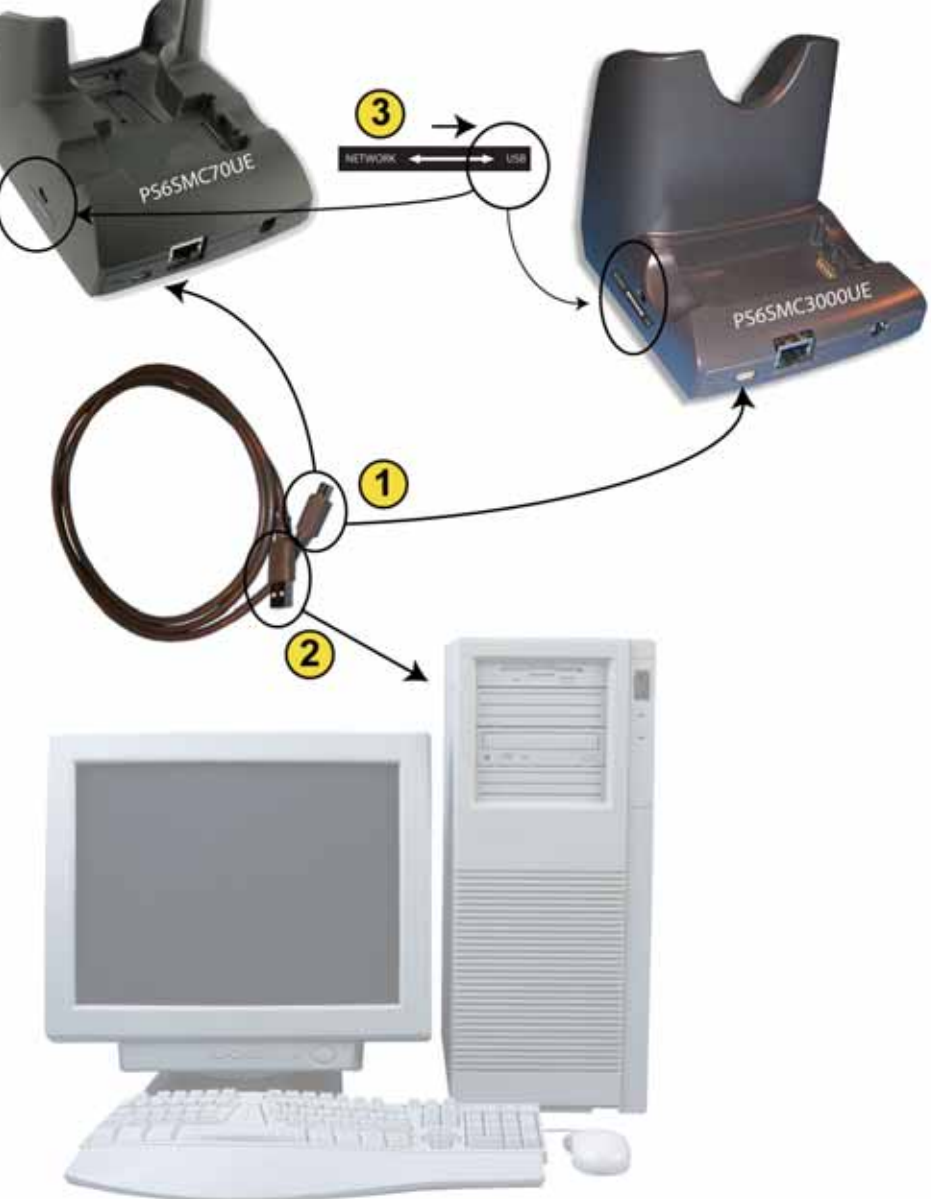

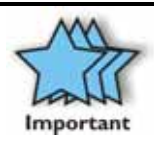

You can confirm that you are correctly connected by performing an ActiveSync operation. ActiveSync software is provided with your Symbol handheld terminal. Instructions for using ActiveSync are in your Symbol documentation. Once your ActiveSync partnership has been established, you can communicate with any networked computer or the internet (if your network has internet access).

#### Communication with a Remote Location

To connect your terminal with data on a corporate database or another device via your network, follow these simple steps:

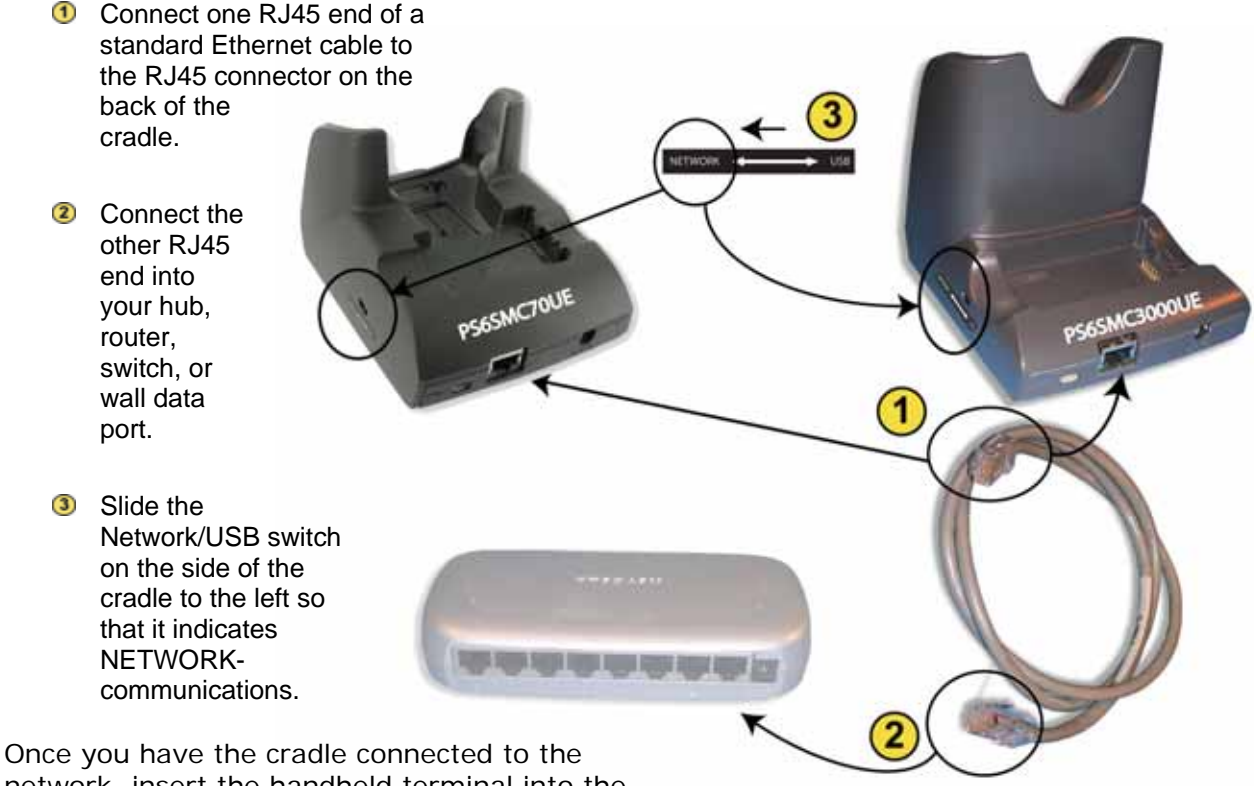

network, insert the handheld terminal into the

cradle. Now you can communicate with remote network locations to transmit, or synchronize, data. You can even browse the internet if the network has internet access.

To confirm that you have a good connection, and that you are ready to communicate, you can click on the "IP Status" icon (MC3000) or "Connectivity" icon (MC70) in the device's Task Bar. An "IP Information" window will pop up on the display screen to provide you with IP address information. Additional information on your IP address can be obtained by clicking on the "Details" button (MC3000) or the "Settings" button (MC70).

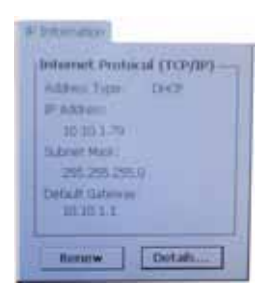

If you do not see any IP information, confirm that your device is

connected to a network with a DHCP server. If no DHCP server is available, you will need to configure your handheld with a static IP address. Please refer to your Symbol

documentation for more information on configuring your device for a static IP address. You can get the static IP address from your IT department.

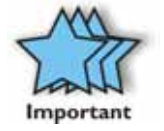

You can also confirm that you are correctly connected by either "pinging" another computer on your network, or by using Internet Explorer to browse the Internet (if your network has Internet access).

#### Charging Your Handheld Terminal's Battery

The cradle may also be used to charge the handheld terminal's battery. To charge the terminal's battery:

- 1. Ensure the cradle is powered on.
- 2. Insert the terminal in the cradle as shown.
  - a. The Terminal Battery Charge LED will "Slow Blink Amber" to indicate that the terminal is charging.
  - When the terminal has completed charging, the light will turn "Solid Amber" to indicate the battery is fully charged (approximately 4 hours).
  - c. If the terminal shows a "Fast Blinking Amber" light, there is an error in charging. Reseat the terminal in the cradle to see if that fixes the issue.
  - d. If you do not see a charging light, the terminal may not be placed in the cradle correctly, or the cradle may not have any power.

#### **Charging Your Spare Battery**

To charge the terminal's spare battery:

- 1. Orient the battery so that the charging contacts are facing down and toward the right side of the cradle
- 2. Insert the battery in the spare battery charging slot in the rear of the cradle as shown. Then gently press down on the battery to ensure proper contact.

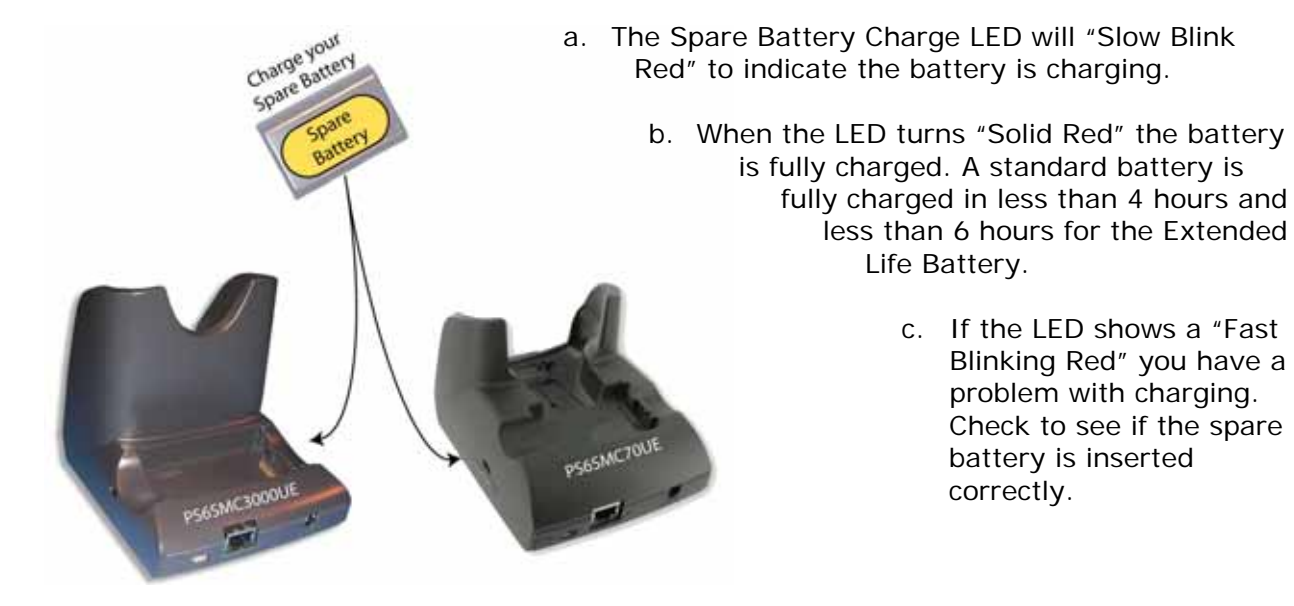

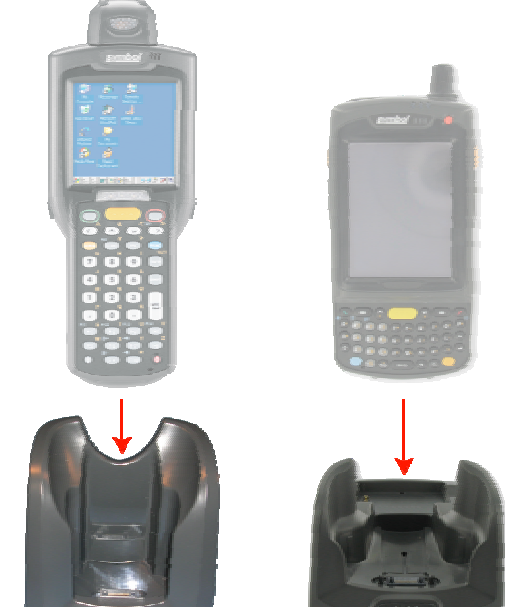

### **Product/Technical Support**

Mobility is committed to providing its customers with first-class customer service and technical support. For your convenience, a few troubleshooting techniques are provided below that might help you fix your problem quickly and easily. If you have a different issue, or if you have tried these and they didn't resolve your problem, please feel free to contact Technical Support at:

Mobility Electronics 9918 Via Pasar San Diego, CA 92126 Phone (858) 880-2225 Fax: (858) 530-2733 E-mail: <u>handheld\_connectivity@mobl.com</u> Web: <u>www.invisioncradles.com</u> If you use the website, please select the Cradles & Adapters

menu option from the Support menu.

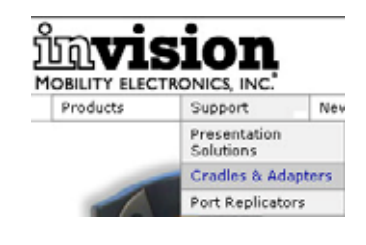

#### **Product Registration**

A product registration card is included with your product.

Please fill out the registration card and drop it in the mail so that we will know who you are if you ever need to call. While registration is not required to resolve warranty claims, it will help make any warranty claim easier to complete. For your convenience, you may also register online at:

www.invisioncradles.com

#### Troubleshooting

<u>Symptom</u>: Terminal cannot communicate through the USB cable.

| Possible Cause                                                           | Action                                                                                                    |
|--------------------------------------------------------------------------|----------------------------------------------------------------------------------------------------|
| The USB cable is not connected properly.                                 | Check to make sure that the USB cable is<br>connected to the cradle and to the host or<br>peripheral device correctly.                     |
| The terminal is not fully seated in the cradle.                          | Remove and re-insert the terminal into the cradle. Make sure it is firmly seated.                                                          |
| Communications software is not installed, or is not configured properly. | Perform setup as described by the terminal manufacturer.                                                                                   |
| Switch not activated for USB communication.                              | Make sure switch is fully to the right for USB operation. Use your terminal's stylus to check that the switch is fully moved to the right. |

| Possible Cause                                                                                              | Action                                                                                                    |
|----------------------------------------------------------------------------------------------------|----------------------------------------------------------------------------------------------------|
| The host computer cannot find the terminal.                                                                 | Make sure you have successfully installed<br>ActiveSync software and created a Partnership<br>between the terminal and the host computer.<br>(See your Symbol documentation for more<br>information if you need help with ActiveSync.) |
| The terminal was removed from the cradle while the synchronization was in progress.                         | Place the terminal back in the cradle to allow the cradle to make another synchronization attempt.                                                                                                    |
| Terminal or cradle was disconnected from<br>the host computer while the<br>synchronization was in progress. | Plug the USB cable back into both the cradle and<br>the host computer. Check the connections to be<br>sure they are secure.                                                                                                    |
| Terminal's battery is dead.                                                                                 | Wait for two (2) minutes before trying to synchronize again to allow the battery to recharge.                                                                                                    |

#### <u>Symptom</u>: Attempt to synchronize the terminal through USB failed.

| Possible Cause                                                           | Action                                                                                                    |
|--------------------------------------------------------------------------|----------------------------------------------------------------------------------------------------|
| The Ethernet cable is not connected properly.                            | Check to be sure the Ethernet cable is<br>connected securely to the cradle and to hub,<br>router, switch, or wall data jack. Try a different<br>Ethernet jack on the hub, router, switch, or a<br>different wall data port.                                                                                                    |
| The cradle is not getting power.                                         | Check to be sure the power cable is connected securely to both the cradle and to the AC power.                                                                                                    |
| The terminal is not fully seated in the cradle.                          | Remove and re-insert the terminal into the cradle. Make sure it is firmly seated.                                                                                                    |
| Switch not activated for network communication.                          | Make sure switch is fully to the left for network<br>operation. Use your terminal's stylus to check<br>that the switch is fully moved to the left.                                                                                                    |
| Communications software is not installed, or is not configured properly. | Perform setup as described by the terminal manufacturer.                                                                                                    |
| Problems in the network that prevent communication.                      | Check to see if other devices connected to the<br>network are operating properly. If they are, try<br>connecting some other device to the same<br>Ethernet connection you are using. If they do<br>not work after being reconnected to your<br>connection, contact your network administrator<br>or Help Desk for assistance. If they do work,<br>try reconnecting your cables and reseating<br>your handheld device into the cradle. If you<br>still have problems, contact Technical Support. |

#### <u>Symptom</u>: Terminal cannot communicate through the network.

### **Other Connection Problems**

If you require more information on the synchronization process, please refer to the ActiveSync chapter in your *handheld product's Reference Guide or documentation on your custom or 3<sup>rd</sup> Party software. For help with other technical issues, contact Mobility Technical Support using the contact information provided at the start of this chapter.* 

### Appendix A – Regulatory Information

#### **Radio Frequency Interference Requirement**

#### FCC Statement

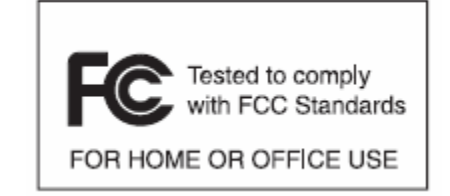

This equipment has been tested and found to comply with the limits for a Class B digital device, pursuant to Part 15 of the FCC Rules. These limits are designed to provide reasonable protection against harmful interference in a residential installation. This equipment generates, uses, and can radiate radio frequency energy and, if not installed and used in accordance with

the instructions, may cause harmful interference to radio communications. However, there is no guarantee that interference will not occur in a particular installation. If this equipment does cause harmful interference to radio or television reception, which can be determined by turning the equipment off and on, the user is encouraged to try to correct the interference by one or more of the following measures:

- Reorient or relocate the receiving antenna
- Increase the separation between the equipment and receiver
- Connect the equipment into an outlet on a circuit different from that to which the receiver is connected
- Consult the dealer or an experienced radio or television technician for help.

Changes or modifications not expressly approved by Mobility Electronics could void the user's authority to operate the product.

#### Radio Frequency Interference Requirement - Canada

This Class B digital apparatus complies with Canadian ICES-003. Cet appareil numérique de la classe B est conforme à la norme NMB-003 du Canada.

#### Appendix B – Warranty

Mobility Electronics, Inc. warrants this product against defects in materials and workmanship to the *original* purchaser (or the first purchaser in the case of the remanufactured product being sold) for a period of one (1) year from the date of shipment. This warranty is limited to a repair or replacement of the product. To obtain warranty service, the purchaser must first call Mobility Electronics, Inc. for an RMA number, then return the product to Mobility Electronics, Inc. for replacement.

Purchaser shall prepay shipping charges for products returned to Mobility Electronics, Inc. Mobility Electronics, Inc. will pay for return of the products to purchaser, except that purchaser shall pay all shipping charges, duties, and taxes for products returned to Mobility Electronics, Inc. from a country other than the United States.

Mobility Electronics, Inc. makes no other warranty of any kind with regard to this material. Mobility Electronics, Inc. shall not be liable for errors contained herein or for incidental or consequential damages in connection with the furnishing, performance, or use of this material.

Within thirty (30) days of receipt should the product fail for any reason other than damage due to customer negligence; purchaser has the right to return the product for a full refund of the purchase price. If the purchaser wishes to upgrade or convert to another Mobility Electronics, Inc. product within the thirty (30) day period, purchaser has the right to return the product and apply the full purchase price toward the purchase of the other product. Any other return will be subject to Mobility Electronics, Inc.'s existing restocking policy.

MOBILITY ELECTRONICS, INC. WARRANTS THAT THIS PRODUCT IS NEW OR HAS BEEN REMANUFACTURED TO MEET NEW STANDARDS USING NEW OR SERVICEABLE USED PARTS. MOBILITY, INC. MAKES NO OTHER WARRANTY, EITHER EXPRESSED OR IMPLIED, WITH RESPECT TO THIS PRODUCT. MOBILITY, INC. SPECIFICALLY DISCLAIMS THE IMPLIED WARRANTIES OF MERCHANTABILITY AND FITNESS FOR A PARTICULAR PURPOSE.

Some states or provinces do not allow limitations on how long an implied warranty lasts, so the above limitation or exclusion may not apply to you.

THE REMEDIES PROVIDED HEREIN ARE CUSTOMER'S SOLE AND EXCLUSIVE REMEDIES. IN NO EVENT SHALL MOBILITY, INC. BE LIABLE FOR ANY LOST PROFITS, DIRECT, INDIRECT, SPECIAL, INCIDENTAL, OR CONSEQUENTIAL DAMAGES, WHETHER BASED ON CONTRACT, TORT, OR ANY OTHER LEGAL THEORY.

## MOBILITY ELECTRONICS, INC.

Mobility California, Inc. 9918 Via Pasar, San Diego, CA 92126, USA Phone (858) 880-2225 • Fax (858) 530-2733 Email: invisioncradles@mobl.com • www.invisioncradles.com

Part Number 190132-001 Rev A

Mobility Electronics, Inc